## CLARITYTEL Call Detail Report

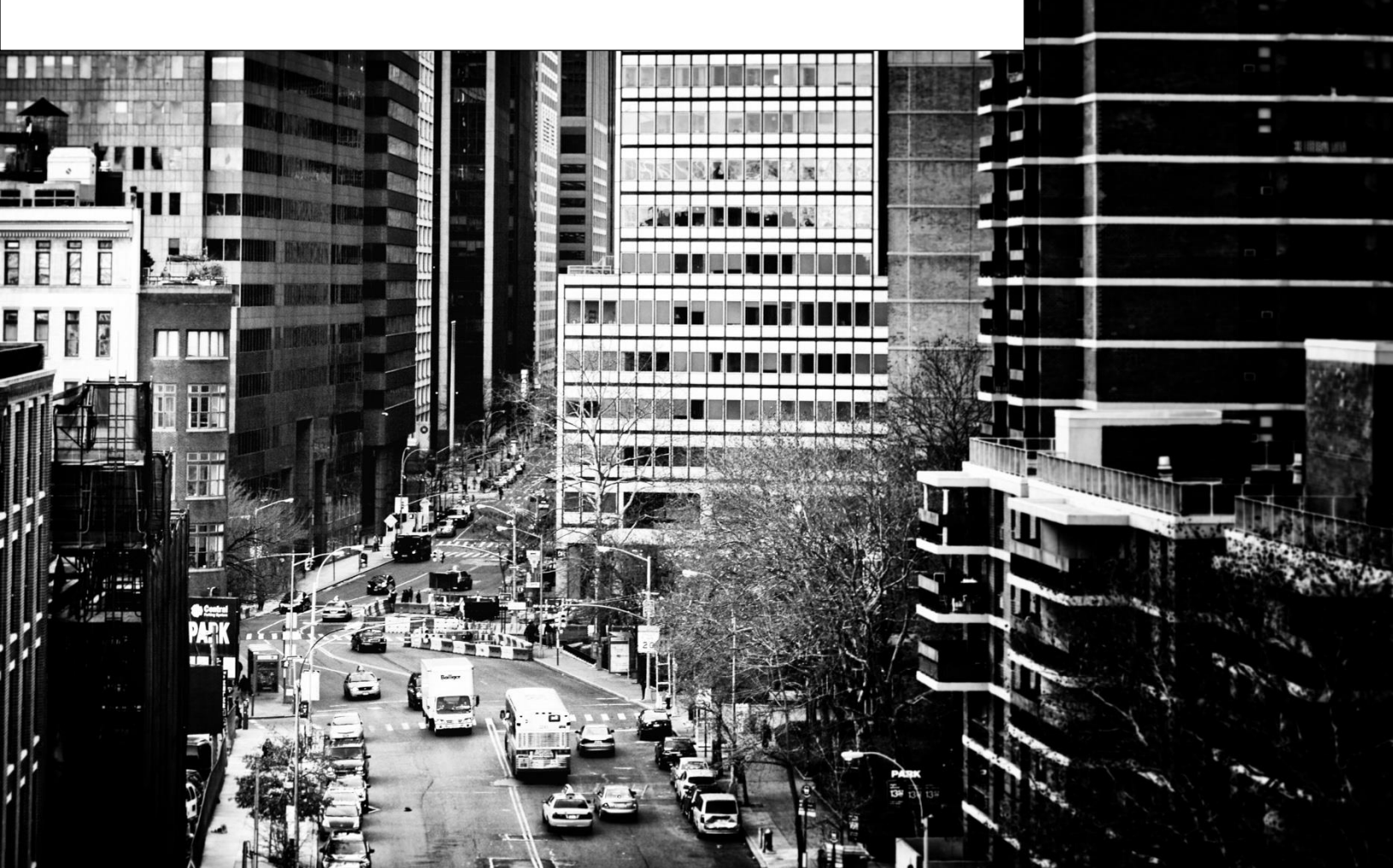

STEP 1: From the main page in your Clarity dashboard click the "Call Details" button as shown

| Control F  | Panel                      |               |                |                                                                 |
|------------|----------------------------|---------------|----------------|-----------------------------------------------------------------|
| Utilities  |                            |               |                | v911 Status<br>v911 Status is:                                  |
| Fax Center | F<br>→J<br>Call Forwarding | Call Details  | CID Blocking   | PASS - Enhanced 911                                             |
| (0:0)      |                            |               |                | Timezone<br>Timezone setting is                                 |
| Greetings  | Broadcast                  | Notifications | Mobile Connect | (GMT-05:00) Eastern Time (US & Car<br>Respect Daylight Savings: |

STEP 2: Your most recent calls will be display in the Call Summary. Continue to next step.

|   |                     |                      |             | Online Help           | User Guide        | Customer Service       | Log Out                  | Back to Clarity                    |   |
|---|---------------------|----------------------|-------------|-----------------------|-------------------|------------------------|--------------------------|------------------------------------|---|
| U | CLARITYTEL          |                      |             |                       |                   | Welcome Bac            | k: Clarity Main T<br>You | FN-8663998647<br>r IP: 73.54.176.8 |   |
|   | Dashboard           | Profile <del>+</del> | Messages    | Fa                    | ixes <del>+</del> | Broadcast <del>-</del> |                          | Calls <del>+</del>                 | _ |
|   | Call Deta           | ils                  |             | - 0                   |                   | 1 (                    |                          |                                    |   |
|   | Call Details Placed | Received             |             |                       |                   | v9ŕ                    | 11 Status                |                                    |   |
|   | Call Sumr           | nary                 |             | Mar 11, 2019 to Mar 1 | 11, 2019 🔻        | v91                    | 1 Status is:             | 1                                  |   |
|   | Total Calls Placed  |                      | Time of Day | Average Cal           | Duration          |                        |                          | i 911                              |   |
|   | 0                   |                      |             | 0.0                   | ) <sub>MIN</sub>  |                        | Update                   | >                                  |   |
|   | Caller ID Date      | То                   | Duration    |                       | Charges           | ті                     | mazona                   |                                    |   |

STEP 3: Click in the Date Range drop-down menu as shown.

| Call Deta                                        | ils  |             |        |                                                    |                                                                               |
|--------------------------------------------------|------|-------------|--------|----------------------------------------------------|-------------------------------------------------------------------------------|
| Call Details Placed Call Summ Total Calls Placed | nary | Time of Day | Mar 1  | 1, 2019 to Mar 11, 2019 -<br>Average Call Duration | v911 Status<br>v911 Status is:<br>PASS - Enhanced 911<br>update >             |
| Caller ID Date                                   |      | To Du       | ration | Charges                                            | Timezone<br>Timezone setting is                                               |
|                                                  |      |             |        |                                                    | (GMT-05:00) Eastern Time (US & Ca <mark>∨</mark><br>Respect Daylight Savings: |

STEP 4: Click the Start Date for the date range of the calls that you would like to view.

| <u>File Edit View History Bookmarks Tools Help</u>            |                                            |                        |        |      |          |          |       |         |        |         |       |        |     |         |        |        | 3 | × |
|---------------------------------------------------------------|--------------------------------------------|------------------------|--------|------|----------|----------|-------|---------|--------|---------|-------|--------|-----|---------|--------|--------|---|---|
| 🖸 Dashboard 🛛 🗙 🕂                                             |                                            |                        |        |      |          |          |       |         |        |         |       |        |     |         |        |        |   |   |
| (←) → C <sup>2</sup> ⓓ 10 10 10 10 10 10 10 10 10 10 10 10 10 | dashboard.claritytel.com:10443/calls.php?_ | detail=TD4             |        |      |          |          |       |         |        |         | ⊌     | 습      |     |         |        | lii\   | 1 | ≡ |
| 🔞 Getting Started 🔚 Clarity Crystal Ball 🦉 RT at a glance     | 🕼 Bandwidth Dashboard 🛛 🗹 #131904: New S   | igned 🐰 WCNN   680 The | : Fan  | ד סד | eleDynai | nics   ( | Check | ) 92    | -9 The | Game    | on R  | a 👔    | Dev | /ice ma | anagem | ient p |   | » |
| Call Details                                                  | S                                          |                        |        |      |          | ļ        |       | v9      | 11 :   | Stat    | us    | ľ      |     |         |        |        |   | Â |
|                                                               |                                            |                        |        |      |          |          |       |         |        |         |       |        |     |         |        |        |   |   |
| Call Summa                                                    | arv/                                       | Mar 11, 2019 to Mar 11 | , 2019 | Ŧ    | 1        |          |       | v9      | 11 SI  | tatus   | is:   |        |     |         |        |        |   |   |
| Total Calls Placed                                            | Time of Day                                | Today<br>Vesterday     | 0      | F    | ebrua    | 'y 20'   | 19    |         |        | -       | Mar   | ch 20  | 19  |         | 0      |        |   |   |
| 0                                                             |                                            | Last 7 Days            | Su     | Мо   | Tu W     | e T      | h Fr  | Sa      | Su     | Мо      | Tu    | We     | Th  | Fr      | Sa     |        |   |   |
| 0                                                             |                                            | Month to Date          | _      |      |          |          | 1     | 2       |        |         |       |        |     | 1       | 2      |        |   |   |
|                                                               |                                            | Previous Month         | 3      | 4    | 5        | 6        | 7 8   | 9       | 3      | 4       | 5     | 6      | 7   | 8       | 9      |        |   |   |
| Caller ID Date                                                | To Duration                                | real to Date           | 10     | 11   | 12       | 13 1     | 4 15  | 16      | 10     | 11      |       |        | 14  |         | 16     |        |   |   |
|                                                               | lo Bulation                                | _                      | 1/     | 18   | 19       | 20 2     | 1 22  | 23      |        |         |       |        | 21  |         | 23     |        |   |   |
|                                                               |                                            |                        | 24     | 25   | 20       | 21 4     | .0    | _       | 24     | 20      | 20    | - 21   | 20  | 23      | 30     |        |   |   |
| No calls to display                                           |                                            | Apply Clear            | Cance  | 1    |          |          | (GM1- | JJ.0071 | Lapic  |         | ແຮງເພ | 13 a C | a¥  | _       |        |        |   |   |
| https://dashboard.claritytel.com:10443/calls.php2_detail=TD4# |                                            |                        |        |      |          |          | 1     | Respec  | t Day  | light S | Savin | gs:    |     |         |        |        |   | ~ |

STEP 5: Click the End Date for the date range of the calls that you would like to view.

| Call Details Placed Rece | ved         | No. 41, 2010 to March            | 11 2010 | _    |       |        |    | ٧٤ | 911 S | Stat | us<br><sup>is:</sup> |       |     |    |
|--------------------------|-------------|----------------------------------|---------|------|-------|--------|----|----|-------|------|----------------------|-------|-----|----|
| Call Summa               | ary         | Mar 11, 2019 to Mar 1            | 1, 2019 | •    | _     |        |    |    |       | _    |                      |       |     |    |
| Total Calls Placed       | Time of Day | Yesterday                        | 0       | Fe   | bruar | y 2019 |    |    |       |      | Mar                  | ch 20 | 019 |    |
| 0                        |             | Last 7 Days<br>Last Week (Mo-Su) | Su      | Mo T | u W   | e Th   | Fr | Sa | Su    | Мо   | Tu                   | We    | Th  | Fr |
| <u> </u>                 |             | Month to Date<br>Previous Month  | 3       | 4    | 5     | 6 7    | 8  | 9  | 3     | 4    | 5                    | 6     | 7   | 1  |
|                          |             | Year to Date                     | 10      |      |       |        |    | 16 | 10    | 11   | -12                  | 13    | 14  |    |
| Caller ID Date           | To Duration |                                  | 17      |      |       |        |    | 23 |       |      | 19                   | 20    | 21  | 22 |
|                          |             | -                                | 24      | 25   | 26 3  | 27 28  |    |    | 24    |      | 26                   | 27    |     | 29 |
|                          |             |                                  |         |      |       |        | 2  |    |       |      |                      |       |     |    |

STEP 6: Click the "Apply" but to generate your call detail report.

| Call Details Placed Red | eived: |             |                                    |         |    |     |        |      |    | vS | 911 : | Stat  | us   |      |    |    |
|-------------------------|--------|-------------|------------------------------------|---------|----|-----|--------|------|----|----|-------|-------|------|------|----|----|
| Call Summ               | arv    |             | Mar 11, 2019 to Mar 1              | 1, 2019 | *  |     |        |      |    | ٧S | 911 S | tatus | is:  |      |    |    |
| Total Calls Placed      |        | Time of Day | Today                              | 0       | F  | ebr | uary : | 2019 |    |    |       |       | Marc | h 20 | 19 |    |
| 0                       |        |             | Last 7 Days                        | Su      | Мо | Tu  | We     | Th   | Fr | Sa | Su    | Mo    | Tu   | We   | Th | Fr |
| 0                       |        |             | Last Week (Mo-Su)<br>Month to Date |         |    |     |        |      | 1  | 2  |       |       |      |      |    | 1  |
|                         |        |             | Previous Month                     | 3       |    |     |        |      |    | 9  | 3     | 4     | 5    | 6    | 7  | 8  |
|                         | То     | Duration    | Year to Date                       | 10      |    |     |        |      | 15 | 16 | 10    | 11    | 12   | 13   | 14 | 15 |
| Janer 10 Date           | 10     | Duration    | -                                  | 11      |    |     |        | 21   | 22 | 23 | 1/    |       |      |      | 21 | 22 |
|                         |        |             |                                    | 24      | 23 | 20  | 21     | 20   |    |    | 24    | 20    |      | 21   | 20 | 23 |

STEP 7: Your call detail report for the time period chosen will be displayed as shown.

| Call St                                | ummary                                                            |                                           | Feb 01, 2019 to Feb 28           | 3, 2019 👻 | v911 Status is:                   |
|----------------------------------------|-------------------------------------------------------------------|-------------------------------------------|----------------------------------|-----------|-----------------------------------|
| Total Calls Plac                       | ed                                                                | Time of Day<br>Morning<br>Aftermoon       | Average Call D                   | Duration  | PASS - Enhanced 911               |
| Excel PDF Pr                           | int                                                               |                                           | Search:                          |           | Timezone                          |
| aller ID<br>+381637042518              | Date 2019-02-13 11:57:41                                          | To<br>17705794310                         | Duration 00:35:54                | 0.00      | Timezone setting is               |
| 2092986484                             | 2019-02-07 15:56:19                                               | V6784051839                               | 00:01:24                         | 0.00      | (GMT-05:00) Eastern Time (US & Ca |
| 2144999170                             | 2019-02-22 13:08:47                                               | V8007195059                               | 00:00:30                         | 0.00      | Respect Davlight Savings:         |
|                                        |                                                                   |                                           |                                  | 0.00      | respect buyight buyings.          |
| 2144999170                             | 2019-02-22 13:08:47                                               | 17708646430                               | 00:09:54                         | 0.00      |                                   |
| 2144999170<br>2398235554               | 2019-02-22 13:08:47<br>2019-02-20 12:30:34                        | 17708646430<br>V8007195059                | 00:09:54                         | 0.00      | Yes                               |
| 2144999170<br>2398235554<br>2398235554 | 2019-02-22 13:08:47<br>2019-02-20 12:30:34<br>2019-02-20 12:30:34 | 17708646430<br>V8007195059<br>17708646430 | 00:09:54<br>00:00:30<br>00:00:30 | 0.00      | Yes                               |

STEP 8 (Optional): To export your call detail report to an Excel spreadsheet click the "Excel" button as shown.

| <u>File Edit V</u> iew Hi <u>s</u> tory <u>B</u> ookmarks <u>T</u> ools | <u>H</u> elp   |                     |                                 |                |                         |                      |                                  | - 0         | ×   |
|-------------------------------------------------------------------------|----------------|---------------------|---------------------------------|----------------|-------------------------|----------------------|----------------------------------|-------------|-----|
| 🔁 Dashboard 🛛 🗙 🕂                                                       |                |                     |                                 |                |                         |                      |                                  |             |     |
| (←) → ♂ @                                                               | 🛈 🔒 https:,    | //dashboard.clarity | tel.com:10443/calls.            | php?received=1 |                         |                      | ⊠ ☆                              | III\ 🗉      | ) ≡ |
| 🔞 Getting Started 🔚 Clarity Crystal Ball 🛛                              | RT at a glance | 🚱 Bandwidth Das     | hboard 🗹 #131904:               | New Signed 🚦   | 🗏 WCNN   680 The Fan    | TeleDynamics   Check | 💦 92-9 The Game on Ra 🍸 Device m | anagement p | »   |
|                                                                         |                |                     |                                 |                |                         |                      |                                  |             | ^   |
| Call Details Plac                                                       | ced Rec        | eived               |                                 |                |                         | -                    | v911 Status                      |             |     |
| Call S                                                                  | umma           | ary                 |                                 | Last 20        | ) calls (Select period) | •                    | v911 Status is:                  |             |     |
| Total Calls Rece                                                        | lived          |                     | Time of Day                     | Ĩ              | Average Call Duration   | PAS                  |                                  |             |     |
| 20                                                                      |                |                     | Morning<br>Afternoon<br>Evening |                | 5.4 <sub>MIN</sub>      |                      | Update >                         |             |     |
| Excel PDF P                                                             | rint           | -                   |                                 | Search:        |                         |                      | Timezone                         |             | P   |
| Date                                                                    | Y              | From                | 0                               | Duration       | Firansaction ID         |                      | Timezone setting is              |             |     |
| 2019-03-11 13:57:56                                                     | 0              | 5126776088          | 8663998647                      | 00:07:30       | 294934382               |                      |                                  |             |     |
| 2019-03-11 12:40:35                                                     | 0              | 6785272800          | 8663998647                      | 00:07:54       | 294898655               | (GMT-0               | 05:00) Eastern Time (US & Ca 🗸   |             |     |
| 2019-03-09 17:31:53                                                     | 0              | 9186252307          | 8663998647                      | 00:00:12       | 294750950               | F                    | Respect Davlight Savings:        |             |     |
| 2019-03-09 16:23:08                                                     | 0              | 7194711240          | 8663998647                      | 00:00:30       | 294746036               |                      |                                  |             |     |
| 2019-03-08 18:36:00                                                     | 0              | 9176826605          | 8663998647                      | 00:02:18       | 294683462               | Yes                  | <u> </u>                         |             |     |
| 2019-03-08 14:15:49                                                     | 0              | 5407971307          | 8663998647                      | 00:04:36       | 294607667               |                      |                                  |             |     |
| 2019-03-08 14:11:28                                                     | 0              | 5407971307          | 8663998647                      | 00:04:24       | 294605888               |                      | Softnhone                        |             | ~   |

www.claritytel.com

STEP 9: Click in the "Open with" aerial box to open the file or click in the "Save File" aerial box to save the file.

|                      |            |                                                                |                                                   |                       |        | v911 Status is                      |
|----------------------|------------|----------------------------------------------------------------|---------------------------------------------------|-----------------------|--------|-------------------------------------|
| Call Su              | nmary      |                                                                | Last 20                                           | calls (Select period) | ·      |                                     |
| Total Calls Received | 1          | Opening Received                                               | Calls.xlsx                                        |                       |        |                                     |
| 20                   |            | Vou have chosen f<br>Received C<br>which is: XL<br>from: blob: | to open:<br><b>alls.xlsx</b><br>SX file (19.1 KB) |                       |        | Update >                            |
| Excel PDF Print      |            | What should Fire                                               | fox do with this file<br>TWINUI (default)         | ?                     | ~      | Timezone                            |
| Date \$              | From       |                                                                | omatically for files lik                          | e this from now on.   |        | Timezone setting is                 |
| 2019-03-11 12:40:35  | 6765272800 |                                                                |                                                   | ок                    | Cancel | (GMT-05:00) Eastern Time (US & Ca 🛩 |
| 2019-03-09 17:31:53  | 9186252307 | 8063998647                                                     | 00.00.12                                          | 294700900             |        | Respect Davlight Savings:           |
| 2019-03-09 16:23:08  | 7194711240 | 8663998647                                                     | 00:00:30                                          | 294746036             |        |                                     |
| 019-03-08 18:36:00   | 9176826605 | 8663998647                                                     | 00:02:18                                          | 294683462             |        | Yes                                 |
| 019-03-08 14:15:49   | 5407971307 | 8663998647                                                     | 00:04:36                                          | 294607667             |        |                                     |
| 2019-03-08 14:11:28  | 5407971307 | 8663998647                                                     | 00:04:24                                          | 294605888             |        | Softnhone                           |

### STEP 10: Click the "OK" button to complete the task.

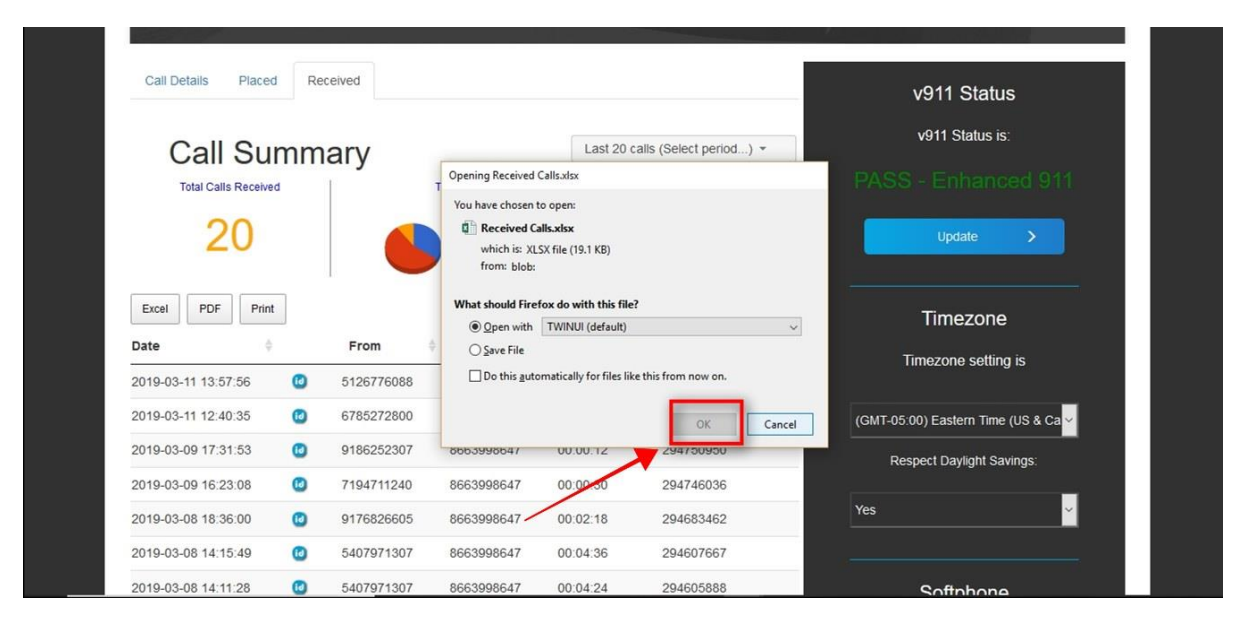

STEP 11 (Optional): To download in PDF format click the "PDF" button as shown below.

| Call Details Placed  | Received         |                                 |          |                         | v911 Status                         |
|----------------------|------------------|---------------------------------|----------|-------------------------|-------------------------------------|
| Call Su              | mmarv            |                                 | Last 20  | calls (Select period) * | v911 Status is:                     |
| Total Calls Received |                  | Time of Day                     |          | Average Call Duration   | PASS - Enhanced 911                 |
| 20                   |                  | Morning<br>Afternoon<br>Evening |          | 5.4 <sub>MIN</sub>      | Update >                            |
| Excel PDF Print      |                  |                                 | Search:  |                         | Timezone                            |
| Date 📐 🕴             | From             | ф То                            | Duration | 🕴 Transaction ID 🔶      | Timezone setting is                 |
| 2019-03-11 13:57:56  | 5126776          | 088 8663998647                  | 00:07:30 | 294934382               |                                     |
| 2019-03-11 12:40:35  | 6785272          | 800 8663998647                  | 00:07:54 | 294898655               | (GMT-05:00) Eastern Time (US & Ca 🗸 |
| 2019-03-09 17:31:53  | 9186252          | 307 8663998647                  | 00:00:12 | 294750950               | Respect Davlight Savings:           |
| 2019-03-09 16:23:08  | 7194711          | 240 8663998647                  | 00:00:30 | 294746036               | _                                   |
| 2019-03-08 18:36:00  | 0 9176826        | 605 8663998647                  | 00:02:18 | 294683462               | Yes                                 |
| 2019-03-08 14:15:49  | <b>1</b> 5407971 | 307 8663998647                  | 00:04:36 | 294607667               |                                     |
| 2010-03-08 14:11:28  | 5407971          | 307 8663998647                  | 00:04:24 | 294605888               | Coffehana                           |

### STEP 12: Click in the "Open with" aerial box to open the file or click in the "Save File" aerial box to save the file.

| You have chosen t           | o open:                |                      |          |
|-----------------------------|------------------------|----------------------|----------|
| Received Ca                 | ills.pdf               |                      |          |
| which is: Ad<br>from: blob: | obe Acrobat Docur      | nent (11.0 KB)       |          |
| What should Fire            | ox do with this file   | e?                   |          |
| ○ <u>O</u> pen with         | Adobe Acrobat D        | C (default)          | ~        |
| ● Save File                 |                        |                      |          |
| Do this <u>a</u> uto        | matically for files li | ke this from now on. |          |
|                             |                        |                      |          |
|                             |                        | OV                   | ( and al |

### STEP 13: Click the "OK" button to complete the task.

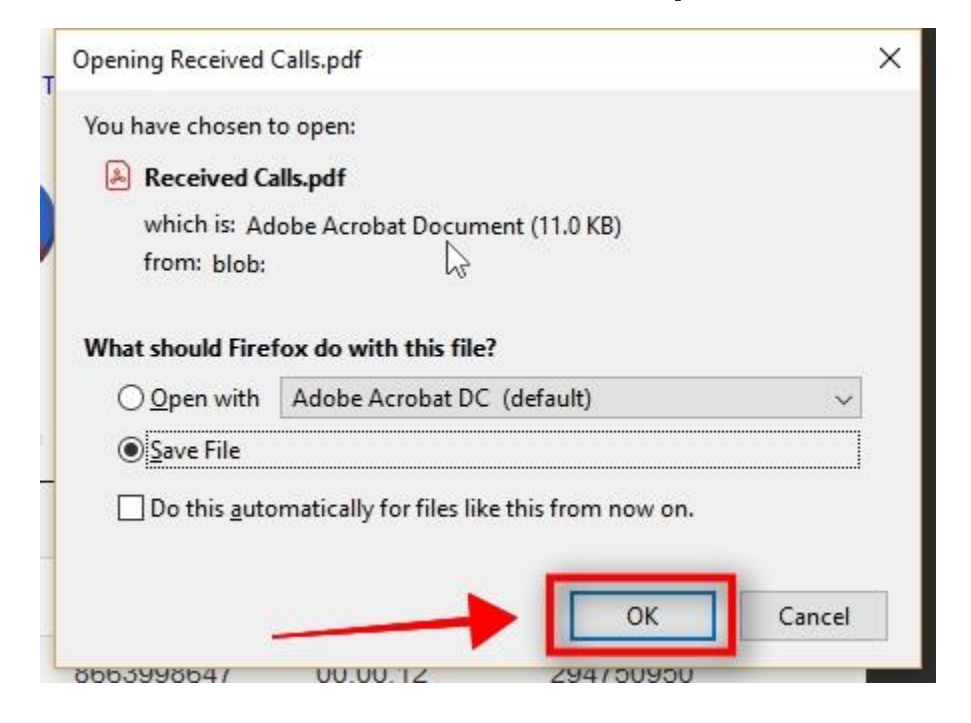

STEP 14 (Optional): To Print your call detail report click the "Print" button as shown below.

| Call Su                                                                                                    | Imma                                    | ary                                                                                                    |                                                                                                    | Last 20                                                                                                    | calls (Select period) *                                                                                                    | v911 Status is:                                                                                                    |
|----------------------------------------------------------------------------------------------------|-----------------------------------------|----------------------------------------------------------------------------------------------------|----------------------------------------------------------------------------------------------------|----------------------------------------------------------------------------------------------------|----------------------------------------------------------------------------------------------------|----------------------------------------------------------------------------------------------------|
| Total Calls Receive                                                                                                    | ed                                      |                                                                                                    | Time of Day                                                                                                    | Ĩ                                                                                                    | Average Call Duration                                                                                                    | PASS - Enhanced 911                                                                                                    |
| 20                                                                                                    |                                         |                                                                                                    | Morning     Afternoon     Evening                                                                                                    |                                                                                                    | 5.4 <sub>MIN</sub>                                                                                                    | Update >                                                                                                    |
| Excel PDF Prin                                                                                                    | nt                                      |                                                                                                    |                                                                                                    | Search:                                                                                                    |                                                                                                    | Timezone                                                                                                    |
|                                                                                                    |                                         |                                                                                                    |                                                                                                    |                                                                                                    |                                                                                                    |                                                                                                    |
| Date                                                                                                    |                                         | From                                                                                                    | То                                                                                                    | Duration                                                                                                    | Transaction ID                                                                                                    | †<br>Timezone setting is                                                                                                    |
| Date<br>2019-03-11 13:57:56                                                                                                    | 0                                       | From 5126776088                                                                                                    | <b>To</b> 8663998647                                                                                                    | Duration 00:07:30                                                                                                    | Transaction ID<br>294934382                                                                                                    | Timezone setting is                                                                                                    |
| Date<br>2019-03-11 13:57:56<br>2019-03-11 12:40:35                                                                                             | 0                                       | From 5126776088 6785272800                                                                                                    | To           8663998647           8663998647                                                                                                    | Duration 00:07:30 00:07:54                                                                                                    | Transaction ID           294934382           294898655                                                                                 | ⊖ Timezone setting is<br>(GMT-05:00) Eastern Time (US & Ca ∨                                                                                                    |
| Date<br>2019-03-11 13:57:56<br>2019-03-11 12:40:35<br>2019-03-09 17:31:53                                                                      | 0                                       | From           5126776088           6785272800           9186252307                                                                                                    | To           8663998647           8663998647           8663998647           8663998647                                                                                                    | Duration           00:07:30           00:07:54           00:00:12                                                                        | Transaction ID           294934382           294898655           294750950                                                             | GMT-05:00) Eastern Time (US & Ca                                                                                                    |
| Date<br>2019-03-11 13:57:56<br>2019-03-11 12:40:35<br>2019-03-09 17:31:53<br>2019-03-09 16:23:08                                               | 000000000000000000000000000000000000000 | From           5126776088           6785272800           9186252307           7194711240                                                                                                    | To           8663998647           8663998647           8663998647           8663998647           8663998647                                                                                     | Duration           00:07:30           00:07:54           00:00:12           00:00:30                                                     | <ul> <li>Transaction ID</li> <li>294934382</li> <li>294898655</li> <li>294750950</li> <li>294746036</li> </ul>                         | GMT-05:00) Eastern Time (US & Ca<br>Respect Daylight Savings:                                                                                                    |
| Date<br>2019-03-11 13:57:56<br>2019-03-01 12:40:35<br>2019-03-09 17:31:53<br>2019-03-09 16:23:08<br>2019-03-08 18:36:00                        | 000000000000000000000000000000000000000 | From         Image: Constraint of the second second se | To           8663998647           8663998647           8663998647           8663998647           8663998647           8663998647                                                                | Duration           00:07:30           00:07:54           00:00:12           00:00:30           00:02:18                                  | Transaction ID           294934382           294898655           294750950           294746036           294683462                     | Control Control Contr |
| Date<br>2019-03-11 13:57:56<br>2019-03-01 12:40:35<br>2019-03-09 17:31:53<br>2019-03-09 16:23:08<br>2019-03-08 18:36:00<br>2019-03-08 14:15:49 |                                         | From           5126776088           6785272800           9186252307           7194711240           9176826605           5407971307                                                                                                    | To           8663998647           8663998647           8663998647           8663998647           8663998647           8663998647           8663998647           8663998647           8663998647 | <ul> <li>Duration</li> <li>00:07:30</li> <li>00:07:54</li> <li>00:00:12</li> <li>00:00:30</li> <li>00:02:18</li> <li>00:04:36</li> </ul> | Transaction ID           294934382           294898655           294750950           294746036           294683462           294607667 | Contraction Contraction Contr |

# STEP 15 (Optional): To search for a specific call in your report click in the "Search" box and type in your search criteria.

NOTE: You can search using any criteria found on this page to include Date, From, To, Duration, and Transaction Id using the format provided in each field.

| Call Summary                                            | Time of Day                       | Last 20 calls (Select period) +<br>Average Call Duration<br>5.4 MIN | v911 Status is:<br>PASS - Enhanced 911<br>Update >                    |
|---------------------------------------------------------|-----------------------------------|---------------------------------------------------------------------|-----------------------------------------------------------------------|
| Excel PDF Print                                         | m   To  Mo matching records found | Search: 6784641457                                                  | Timezone<br>Timezone setting is                                       |
| Total:<br>Showing 0 to 0 of 0 entries (filtered from 20 | Calls:20                          | Duration: 6492                                                      | (GMT-05:00) Eastern Time (US & Ca<br>Respect Daylight Savings:<br>Yes |

STEP 16 (Optional): To view calls placed from your line click the "Placed" button as shown. Repeat Steps 3 - 6 to generate your report.

| Call Summary<br>Total Calls Placed<br>118<br>Excel PDF Print |                     | Time of Day<br>Morning<br>Aftermoon | Feb 01, 2019 to Feb 28, 2019 +<br>Average Call Duration<br>2.6MIN<br>Search: |         | v911 Status<br>v911 Status is:<br>PASS - Enhanced 911<br>update |
|--------------------------------------------------------------|---------------------|-------------------------------------|------------------------------------------------------------------------------|---------|-----------------------------------------------------------------|
|                                                              |                     |                                     |                                                                              |         |                                                                 |
| Caller ID                                                    | ^ Date              | ф То                                | Duration                                                                     | Charges | Timezone setting is                                             |
| +381637042518                                                | 2019-02-13 11:57:41 | 17705794310                         | 00:35:54                                                                     | 0.00    |                                                                 |
| 2092986484                                                   | 2019-02-07 15:56:19 | V6784051839                         | 00:01:24                                                                     | 0.00    | (GMT-05:00) Eastern Time (US & Ca 🗸                             |
| 2144999170                                                   | 2019-02-22 13:08:47 | V8007195059                         | 00:00:30                                                                     | 0.00    | Respect Davlight Savings                                        |
| 2144999170                                                   | 2019-02-22 13:08:47 | 17708646430                         | 00:09:54                                                                     | 0.00    |                                                                 |
|                                                              | 2019-02-20 12:30:34 | V8007195059                         | 00:00:30                                                                     | 0.00    | Yes 🗸                                                           |
| 2398235554                                                   |                     |                                     |                                                                              |         |                                                                 |
| 2398235554<br>2398235554                                     | 2019-02-20 12:30:34 | 17708646430                         | 00:00:30                                                                     | 0.00    |                                                                 |

STEP 17 (Optional): To view calls received on your line click the "Received" button as shown. Repeat Steps 3 - 6 to generate your report.

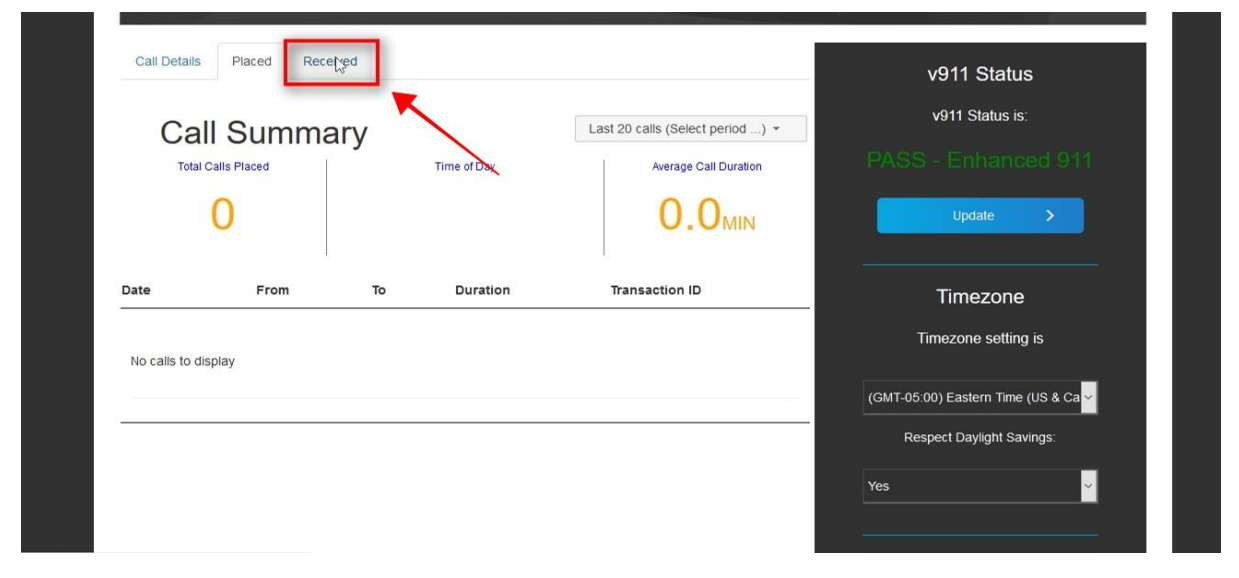

If you require additional assistance then please contact Clarity Support at 866-399-8647 or email support@claritytel.com.

#### www.claritytel.com